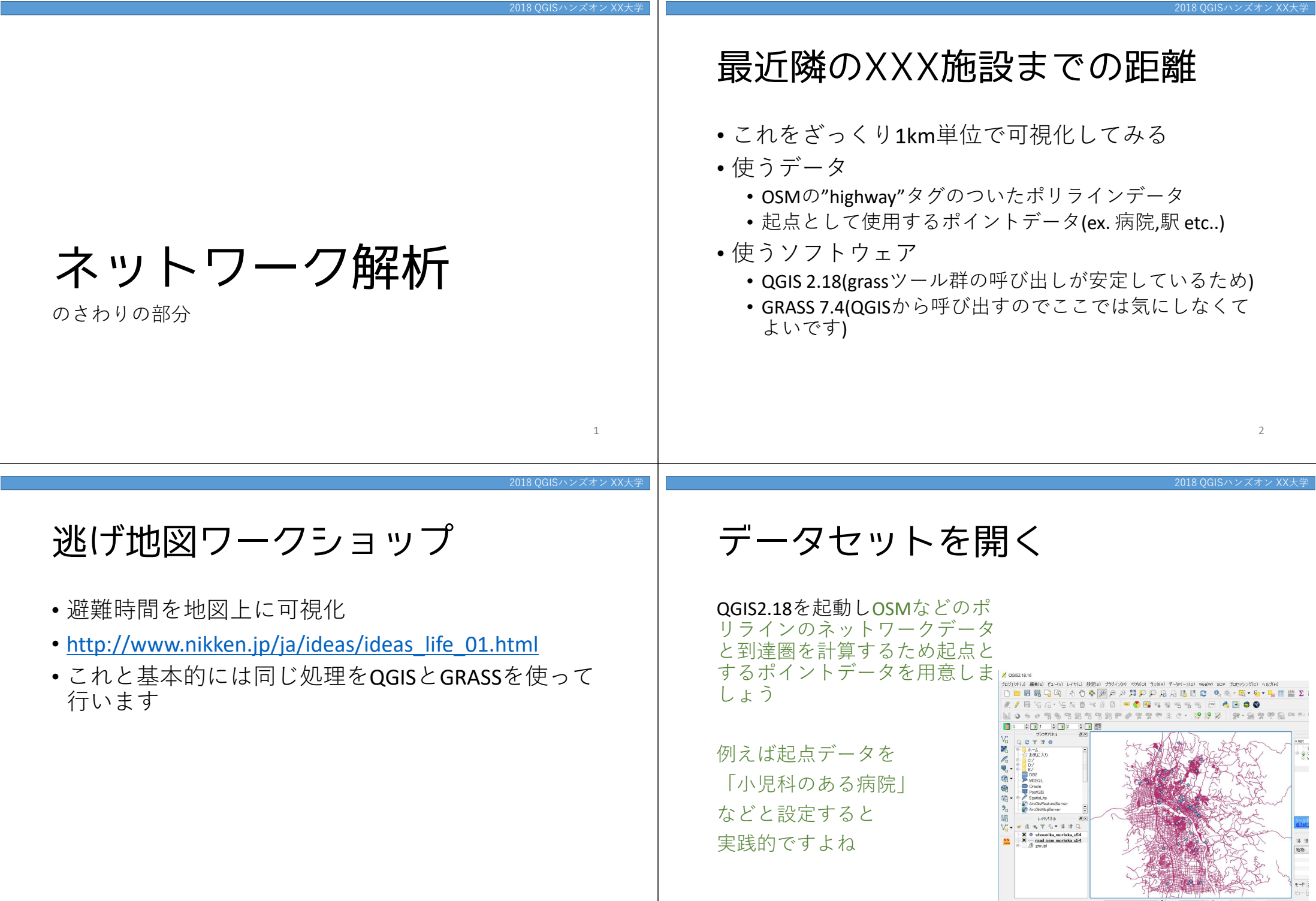

© OpenStreetMap contributors

2018 QGISハンズオン XX大学

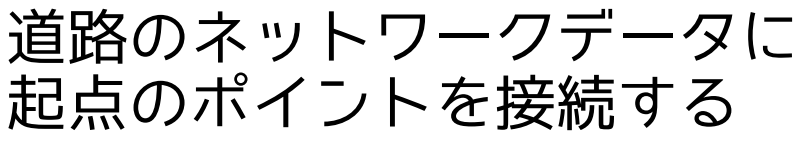

プロセッシングツールボックス →上部にある検索窓に v.net と入 力 → v.net.xxxというツール群が フィルタされて表示されるので v.net.connect を開く

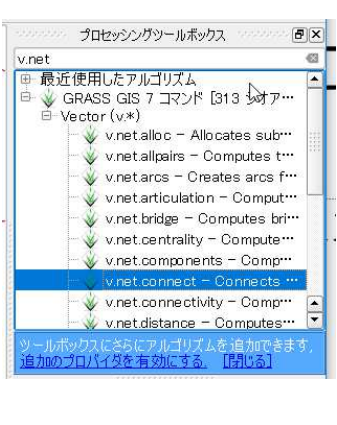

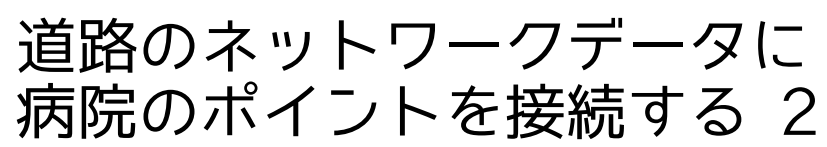

Input vector line layer: OSMなどの道路ネットワークデータ を指定

Input vector point layer: 起点とするポイントデータを指定

Threshold for connection distance: こではポイントデータと道路が離れていても むりや李接続させるために大き目の値を設定し ておきますex.500(m)

Network (出力されるファイル): connectedroad

と設定し 「Run」

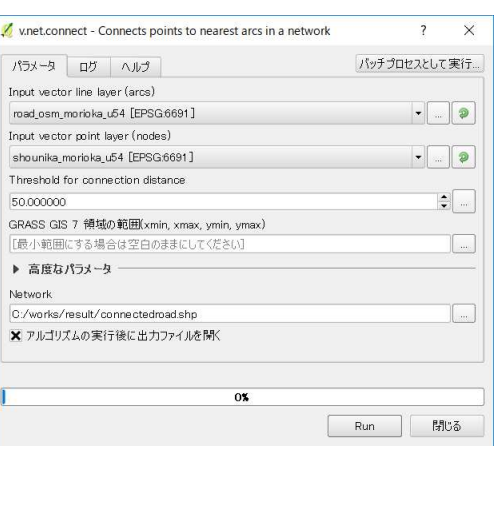

ンズオン XX大学

5

### 道路のネットワークデータに 病院のポイントを接続する 3

病院のポイントデータが道路 ネットワークに接続され networkというレイヤ名で出力さ れる

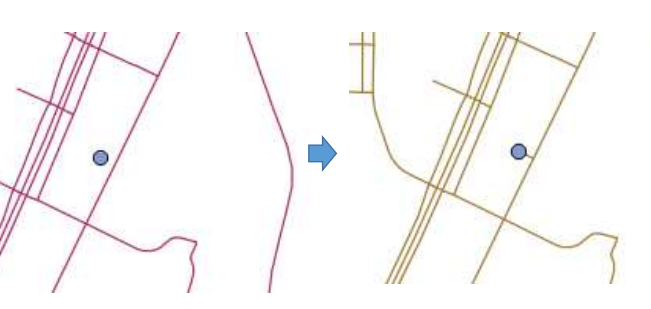

起点からの到達圏を距離でクラ ス分けして表示

プロセッシングツールボックス →上部にある検索窓に v.net と入 力

→ v.net.xxxというツール群が フィルタされて表示されるので v.net.iso を開く

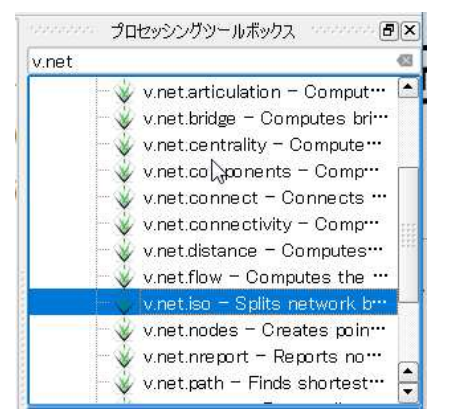

# 起点からの到達圏を距離でクラ ス分けして表示

Input vector line layer: Network

Input point layer: 起点とするポイントデータを指定

Threshold for connection distance: 50(m)

Costs for isoline: 1000,2000,3000

Network\_Iso(出力されるファイル): connectedroad\_iso

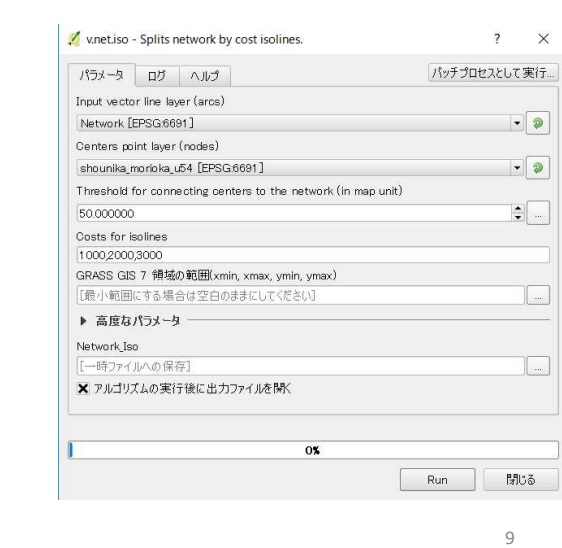

地別の新な衣衣でする

### 起点からの到達圏を距離でクラ ス分けして表示

出力レイヤは **Cat** という属性 フィールド名で距離のクラス分 けがなされているためこれをカ テゴリ別に色分けをする

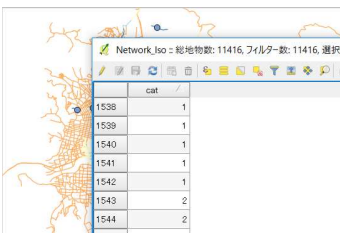

10

#### 2018 QGISハンズオン XX大学

# 起点からの到達圏を距離でクラ ス分けして表示

Network\_iso レイヤのプロパティ →スタイル→分類されたを選択 →分類ボタンをクリック→色諧 調を好みのものを選択→OK

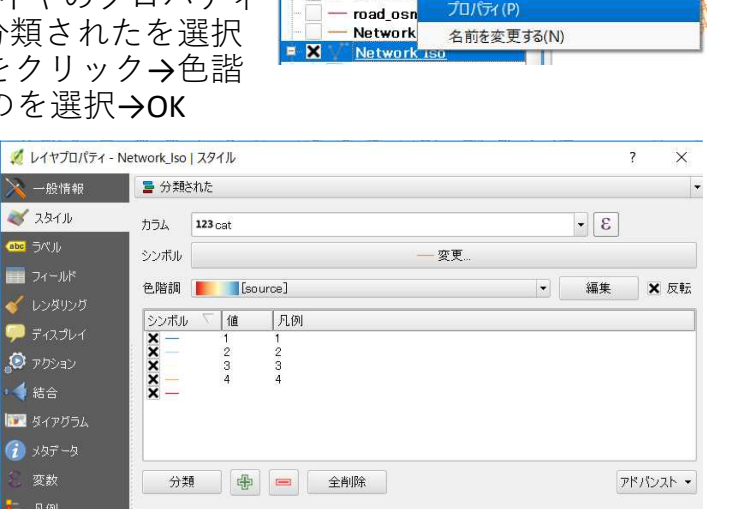

🗙 🔍 shounik

## 起点からの到達圏を距離でクラ ス分けして表示

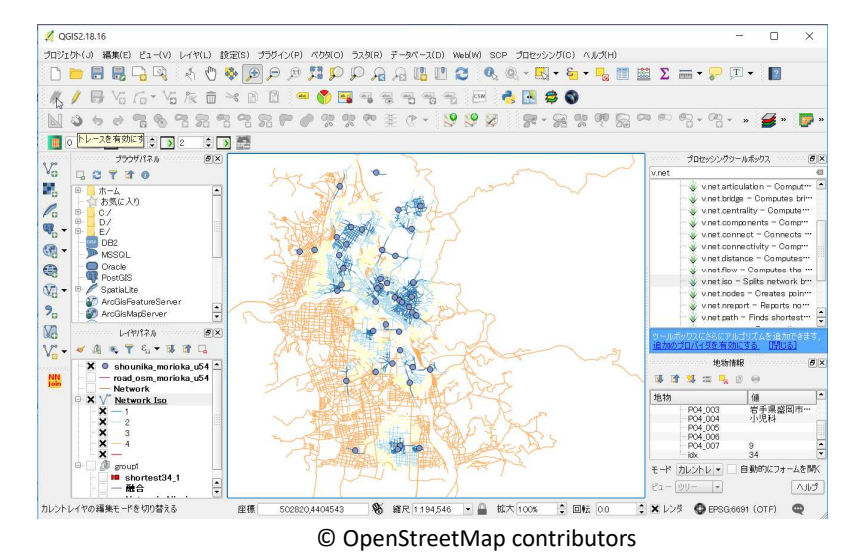